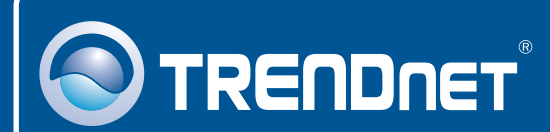

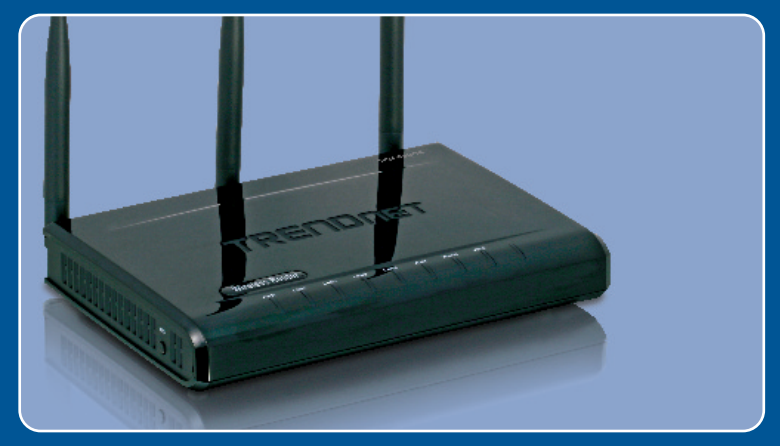

## Guia de Instalação Rápida

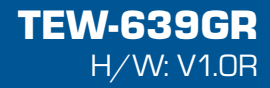

## Índice

| Português                           | 1 |
|-------------------------------------|---|
| 1. Antes de Iniciar                 | 1 |
| 2. Instalação de Hardware           | 2 |
| 3. Configurando o Roteador Wireless | 3 |
| Troubleshooting                     | 6 |

## 1. Antes de Iniciar

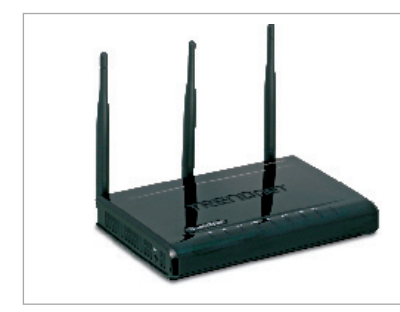

#### Conteúdo da Embalagem

- TEW-639GR
- Guia de Instalação Rápida Multi-Línguas
- · CD-ROM Guia do Usuário
- 1 Cabo Ethernet RJ-45
- Adaptador de Tensão (12V DC, 1A)

#### Requisitos de Sistema

- Computador com um adaptador de rede wireless ou cabeado instalado
- Web Browser: Internet Explorer (6.0 ou superior)
- · Internet banda larga
- Modem a Cabo/DSL instalado

#### Aplicação

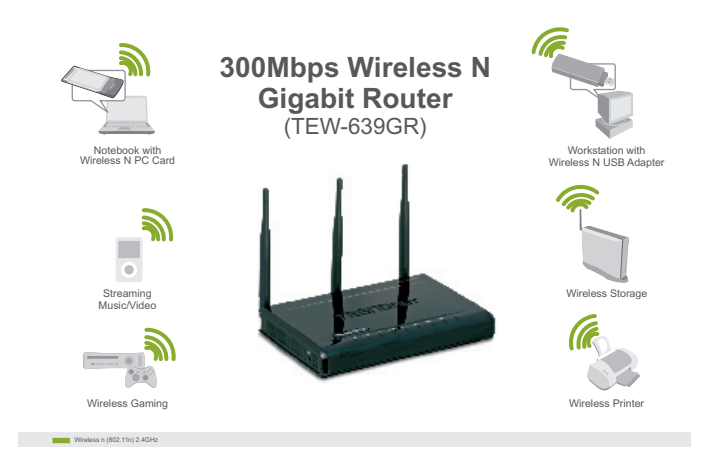

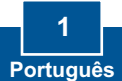

### 2. Instalação de Hardware

<u>Nota</u>: Obtenha todas as informações relacionadas à sua conexão com a Internet antes de começar Se necessário, contacte seu Provedor de Internet (ISP).

1. Verifique se você tem uma conexão Internet conectando seu Internet computador diretamente a seu Cable/DSL Modem modem a Cabo ou DSL. 2. Conecte uma das pontas de um cabo de rede RJ-45 a uma das portas LAN do TEW-639GR. 3. Conecte uma das pontas de um cabo RJ-45 à porta WAN do TEW-639GR. Conecte a outra ponta do cabo ao seu modem. 4. Conecte o Adaptador de Tensão AC ao TEW-639GR e então a uma tomada elétrica 5. Verifique se as seguintes luzes no painel estão acesas: Power, LAN, 

### 3. Configurando o Roteador Wireless

<u>Nota</u>: É recomendável que você configure seu roteador Wireless a partir de um computador cabeado.

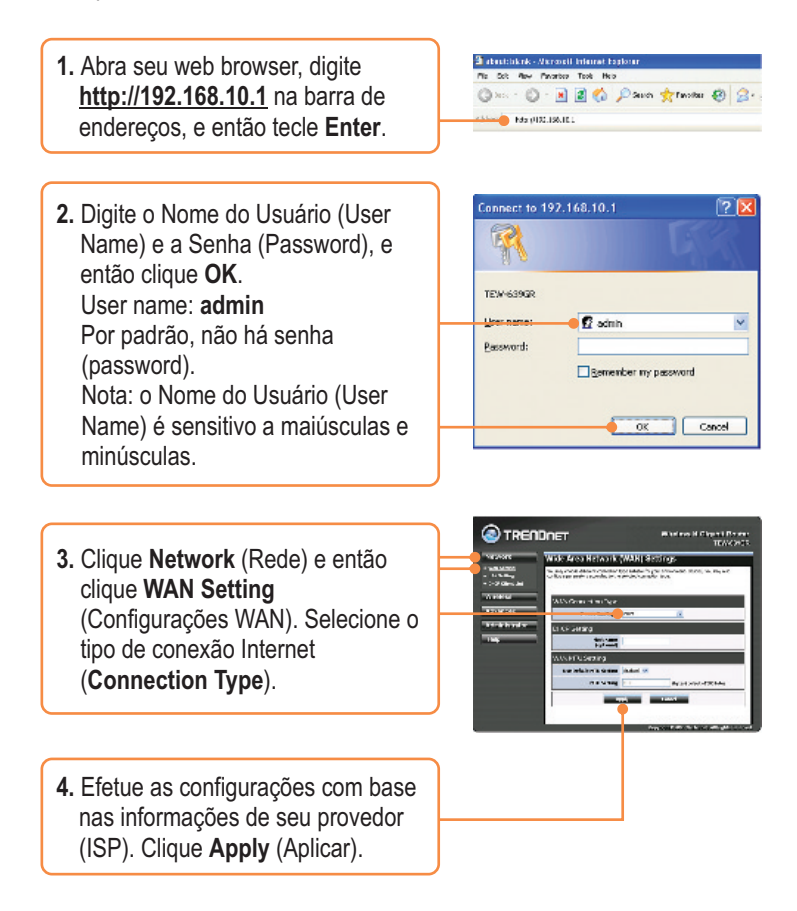

5. Clique Wireless e então clique Basic. Digite o Wireless Name (SSID) (Nome da Rede) desejado e então clique Apply (Aplicar). Por padrão o Wireless Name (SSID) é TRENDnet639.

![](_page_5_Picture_1.jpeg)

**Nota:** O exemplo abaixo é para segurança WPA2-PSK. Se você escolher WPA-PSK ou WPA2-PSK, certifique-se de que seus adaptadores wireless suportam WPA2 ou WPA. Se seus adaptadores wireless não tiverem suporte a WPA ou WPA2, então selecione WEP.

6. Selecione o Security Mode (Modo de Segurança), digite a Pre-Shared key (Chave de Criptografia) e então clique Apply (Aplicar). Para WPA-PSK ou WPA2-PSK, a Chave de Criptografia tem de ter entre 8 e 63 caracteres ASCII ou 64 HEX. Certifique-se de anotar a Chave de Criptografia.

![](_page_5_Picture_4.jpeg)

![](_page_6_Figure_0.jpeg)

#### Sua configuração agora está completa.

Para informações detalhadas sobre esta e outras configurações avançadas do **TEW-639GR**, favor recorrer à seção Troubleshooting, ao Guia do Usuário no CD-ROM ou ao website da TRENDnet em www.trendnet.com

Registre Seu Produto Para garantir o alto nível do service e suporte ao consumidor, por favor tire um minuto para registra seu produto Online em: www.TRENDnet.com/register Agradecemos por ter escolhido TRENDnet

![](_page_6_Picture_4.jpeg)

### Troubleshooting

P1: Eu digito http://192.168.10.1 na barra de endereços do meu Browser de Internet, mas uma mensagem de erro diz que "a página não pode ser exibida" (The page cannot be displayed). Como posso entrar na página de configuração do TEW- TEW-639GR?

P1: Primeiro, verifique suas configurações de hardware seguindo as instruções da Seção 2. Segundo, certifique-se de que as luzes LAN e WLAN estão acesas. Terceiro, verifique se suas configurações TCP/IP estão marcadas para Obtain an IP address automatically (Obter endereço IP automaticamente) (veja passos abaixo).

1. Vá para Control Panel (Painel de Disable Local Controle), faca duplo clique em Status Repair Network Connections (Conexões de Bridge Connections Rede) e então clique com o botão Create Shortcut direito em Local Area Connection (Área de Conexão Local) e então Rename clique Properties (Propriedades). Properties 2. Clique TCP/IP (Internet Protocol) e em Obtain an IP address automatically O Uge the following IP address: seguida clique Properties (Propriedades). Depois clique em Obtain an IP address automatically (Obter Endereco IP automaticamente).

Quarto, pressione o botão reset por 15 segundos.

# P2: Eu não tenho certeza de que tipo de Conta de Internet eu possuo para minha conexão Cabo/DSL, Como eu descubro?

R2: Contate o serviço de suporte de seu Provedor de Internet para saber a informação correta.

# P3: Eu efetuei em meu roteador as configurações de me provedor de Internet mas não consigo acessar a Internet. O que devo fazer?

R3: Primeiro, verifique se você consegue acessar a Internet com uma conexão direta a seu modem. Segundo, contacte seu provedor de internet (ISP) e confirme que as informações que você dispõe sobre sua conexão Internet estão corretas. Terceiro, desconecte a alimentação elétrica de seu modem e de seu roteador. Aguarde 30 segundos e reconecte a alimentação de seu modem. Aguarde o boot completo de seu modem e então reconecte a alimentação ao seu roteador.

# P4: Todas as configurações estão corretas mas eu não consigo estabelecer conexão wireless ao Roteador. O que posso fazer?

R4: Primeiro, certifique-se de que a chave WLAN na parte de trás de seu roteador está na posição " on". Segundo, confirme se o led WLAN de seu roteador está aceso. Terceiro, desconecte a alimentação elétrica de seu TEW-639GR. Aguarde 15 segundos e então reconecte a alimentação ao TEW-639GR. Quarto, contate o fabricante de seu adaptador de rede wireless e certifique-se de que o adaptador de rede wireless está configurado com o SSID correto. O SSID padrão do Ponto de Acesso é **TRENDnet639**.

# P5: Quando eu conecto um computador a uma porta LAN do roteador, não estou obtendo velocidades Gigabit. O que devo fazer?

**R5:** Primeiro, certifique-se de ter um adaptador de rede Gigabit Ethernet instalado. Segundo, certifique-se ainda de estar usando os cabos Ethernet CAT-5e ou CAT-6. Alguns cabos CAT-5 não são compatíveis com Gigabit.

Se você ainda encontrar problemas ou tiver alguma pergunta referente ao **TEW-639GR**, favor entrar em contato com o Departamento de Suporte Técnico da TRENDnet.

#### Certifications

This equipment has been tested and found to comply with FCC and CE Rules. Operation is subject to the following two conditions:

(1) This device may not cause harmful interference.

(2) This device must accept any interference received. Including interference that may cause undesired operation.

![](_page_9_Picture_4.jpeg)

Waste electrical and electronic products must not be disposed of with household waste. Please recycle where facilities exist. Check with you Local Authority or Retailer for recycling advice.

![](_page_9_Picture_6.jpeg)

NOTE: THE MANUFACTURER IS NOT RESPONSIBLE FOR ANY RADIO OR TV INTERFERENCE CAUSED BY UNAUTHORIZED MODIFICATIONS TO THIS EQUIPMENT. SUCH MODIFICATIONS COULD VOID THE USER'S AUTHORITY TO OPERATE THE EQUIPMENT.

#### ADVERTÊNCIA

Em todos os nossos equipamentos menciona-se claramente as características do adaptador de tensão necessário para seu funcionamento. O uso de um adaptador diferente do mencionado pode produzir danos físicos e/ou danos ao equipamento conectado. O adaptador de tensão deve operar com voltagem e frequência da energia elétrica domiciliar existente no país ou zona de instalação.

![](_page_10_Picture_0.jpeg)

### **Product Warranty Registration**

Please take a moment to register your product online. Go to TRENDnet's website at http://www.trendnet.com/register

**TRENDNET** 20675 Manhattan Place Torrance, CA 90501 USA

Copyright ©2008. All Rights Reserved. TRENDnet.